# **Tuition Payment Guidelines**

| Print Tuition Invoice                     | 2 |
|-------------------------------------------|---|
| Optional Fee Payment                      | 3 |
| Tuition Installment Plan(Apply/Cancel)    | 4 |
| Full Scholarship Recipients               | 7 |
| Registration for SMS Payment Notification | 8 |

# Finance & Accounting Team

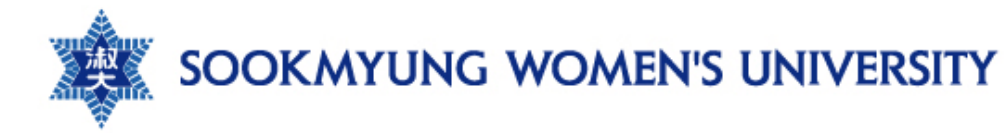

### Print Tuition Invoice

#### - Portal > Academics > Registration > Print Tuition Invoice

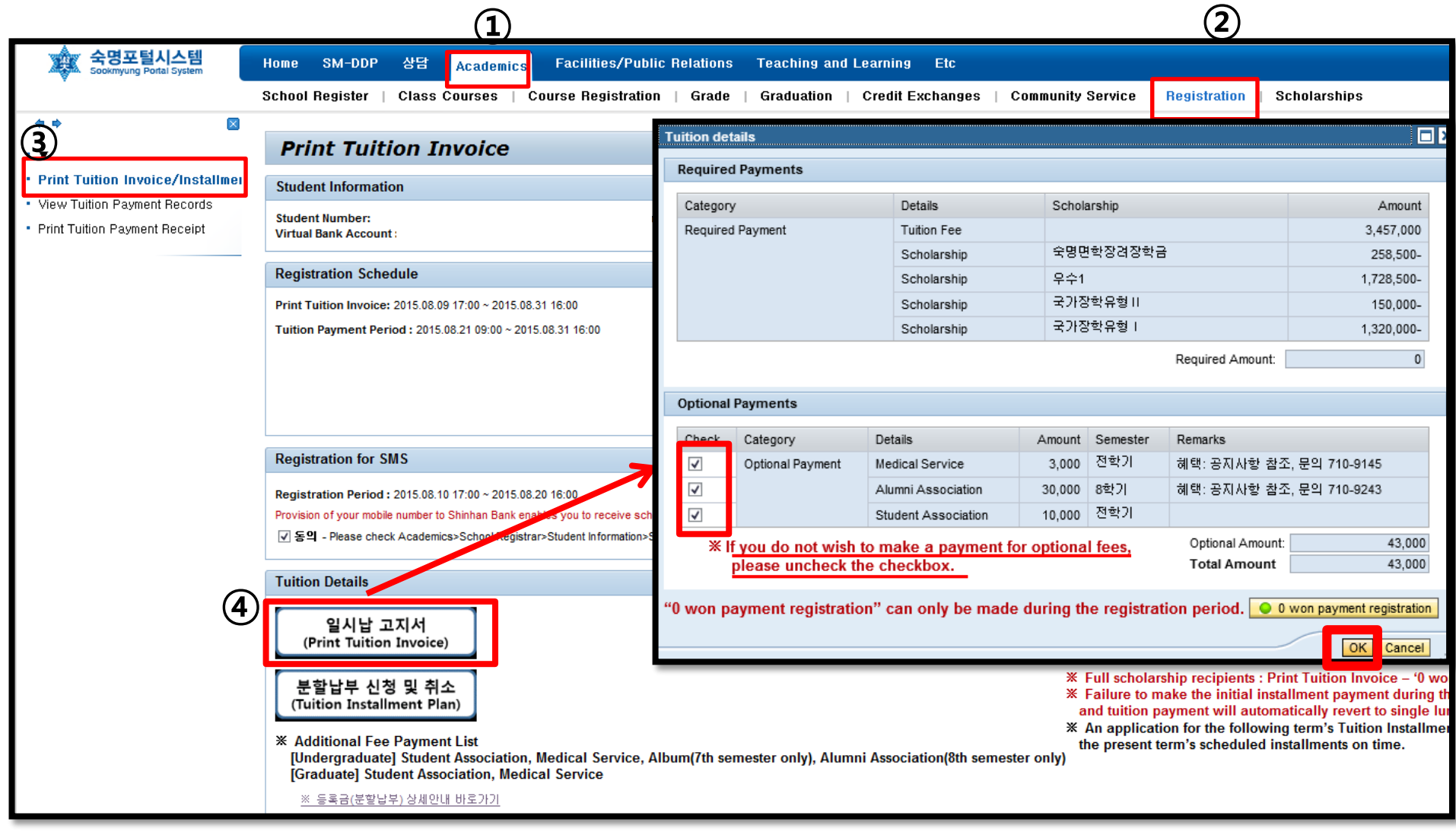

### Optional Fee Payment

#### **※** Optional Fee Payment Details (not required)

[Undergraduate] Student Association, Medical Service,

Graduation Album(7<sup>th</sup> semester students only),

Alumni Association(8<sup>th</sup> semester students only)

[Graduate] Student Association, Medical Service

※ There is no refund once students paid optional fees during the payment period.

| equire                                                                                                    | d Payments                                                                         |                                                                                                  |                                                    |                                          |                                                                           |                                                            |  |
|----------------------------------------------------------------------------------------------------|------------------------------------------------------------------------------------|--------------------------------------------------------------------------------------------------|----------------------------------------------------|------------------------------------------|---------------------------------------------------------------------------|------------------------------------------------------------|--|
| Category                                                                                                    |                                                                                    | Details                                                                                          | Scholarship                                        |                                          |                                                                           | Amount                                                     |  |
| Required Payment                                                                                                    |                                                                                    | Tuition Fee                                                                                      |                                                    |                                          |                                                                           | 3,457,000                                                  |  |
|                                                                                                    |                                                                                    | Scholarship                                                                                      | icholarship 숙명면학장경장학금                              |                                          | 3                                                                         | 258,500-                                                   |  |
|                                                                                                    |                                                                                    | Scholarship                                                                                      | 우수1                                                | 우수1                                      |                                                                           | 1,728,500-                                                 |  |
|                                                                                                    |                                                                                    | Scholarship                                                                                      | 국가장                                                | 국가장학유형॥                                  |                                                                           | 150,000-                                                   |  |
|                                                                                                    |                                                                                    | Scholarship                                                                                      | 국가장                                                | 국가장학유형 I                                 |                                                                           | 1,320,000-                                                 |  |
|                                                                                                    |                                                                                    |                                                                                                  |                                                    |                                          |                                                                           |                                                            |  |
| ptional<br>Check                                                                                                    | Payments<br>Category                                                               | Details                                                                                          | Amount                                             | Semester                                 | Remarks                                                                   |                                                            |  |
| optional<br>Check                                                                                                    | Payments<br>Category<br>Optional Payment                                           | Details<br>Medical Service                                                                       | Amount<br>3,000                                    | Semester<br>전학기                          | Remarks<br>혜택:공지사항 참길                                                     | 조, 문의 710-9145                                             |  |
| Check                                                                                                    | Payments<br>Category<br>Optional Payment                                           | Details<br>Medical Service<br>Alumni Association                                                 | Amount<br>3,000<br>30,000                          | Semester<br>전학기<br>8학기                   | Remarks<br>혜택: 공지사항 참고<br>혜택: 공지사항 참고                                     | E, 문의 710-9145<br>E, 문의 710-9243                           |  |
| Check       Image: Check       Image: Check </td <td>Payments<br/>Category<br/>Optional Payment</td> <td>Details<br/>Medical Service<br/>Alumni Association<br/>Student Association</td> <td>Amount<br/>3,000<br/>30,000<br/>10,000</td> <td>Semester<br/>전학기<br/>8학기<br/>전학기</td> <td>Remarks<br/>혜택: 공지사항 참3<br/>혜택: 공지사항 참3</td> <td>Σ, 문의 710-9145<br/>Σ, 문의 710-9243</td> | Payments<br>Category<br>Optional Payment                                           | Details<br>Medical Service<br>Alumni Association<br>Student Association                          | Amount<br>3,000<br>30,000<br>10,000                | Semester<br>전학기<br>8학기<br>전학기            | Remarks<br>혜택: 공지사항 참3<br>혜택: 공지사항 참3                                     | Σ, 문의 710-9145<br>Σ, 문의 710-9243                           |  |
| Optional<br>Check<br>V<br>V<br>V<br>X                                                                                                    | Payments<br>Category<br>Optional Payment<br>If you do not wish<br>please uncheck t | Details Medical Service Alumni Association Student Association to make a payment t the checkbox. | Amount<br>3,000<br>30,000<br>10,000<br>for optiona | Semester<br>전학기<br>8학기<br>전학기<br>I fees, | Remarks<br>혜택: 공지사항 참조<br>혜택: 공지사항 참조<br>Optional Amount:<br>Total Amount | E, 문의 710-9145<br>E, 문의 710-9243<br><br><br>43,00<br>43,00 |  |

# Apply for Tuition Installment Plan(1)

- Portal > Academics > Registration > Print Tuition Invoice > **Tuition Installment Plan** (It is possible to preview required installment payments at 'Preview my Installment Plan'.)

| 국명포털시스템<br>Sookmyung Portal System                | Home SM-DDP 상담 <mark>Academic</mark>                                                                                                    | s Facilities/Public Relations Teaching and Learning Etc                                                                                                    | 분할납부 금액 미리보기                                                                                       |                                                                                                    |
|---------------------------------------------------|----------------------------------------------------------------------------------------------------|----------------------------------------------------------------------------------------------------|----------------------------------------------------------------------------------------------------|----------------------------------------------------------------------------------------------------|
|                                                   | School Register   Class Courses                                                                                                    | Course Registration   Grade   Graduation   Credit Exchanges   Co                                                                                                    |                                                                                                    |                                                                                                    |
|                                                   | <b>Print Tuition Invoice</b><br>Student Information                                                                                                    | 분남 1. Instalment Plan Payments [Preview my installment pla] 및 Q Preview my installment plan [Initial] 25% of Net Tuition Amount Owed + optional payments                                                                                                    | [1차] 777,825 원 + 13,000 원 (<br>[2차] 777,825 원<br>[3차] 777,825 원<br>[4차] 777,825 원                  | 기타납입금 선택납부)                                                                                                    |
| <ul> <li>Print Tuition Payment Receipt</li> </ul> | Student Number:<br>Virtual Bank Accour<br>Registration Schedule<br>Print Tuition Invoice: 2015.08.09 17:00 ~<br>Tuition Payment Period : 2015.08.21 07:00 ~       | <ul> <li>[2nd] 25% of Net Tuition Amount Owed</li> <li>[3rd] 25% of Net Tuition Amount Owed</li> <li>[Final] 25% of Net Tuition Amount Owed</li> <li>※ Any financial aid exemptions such as scholarships are offset from the tuition fee.</li> <li>(e.g.) Base tuition fee (300) minus scholarship (100) = Net Tuition Amount Owed (200)<br/>Four 25% payment installments on a tuition amount owed of 200 would be 50</li> <li>※ Students who receive tuition waivers like scholarships, will have the amount deducted from</li> <li>※ Students who receive tuition waivers like scholarships, will have the amount deducted from</li> </ul>                                                                                                    |                                                                                                    | <u>확인</u> ,,;;                                                                                                   |
|                                                   | Registration for SMS<br>Registration Period : 2/15.08.10 17:00 ~ 201<br>Provision of your mobile number to Shinhan Ban<br>文 동의 - Please chuck Academics>School Re | <ul> <li>Students who receive funiton waivers like scholarships, will have the amount deducted from</li> <li>Installment Plan Forewarnings</li> <li>Failure to make the initial installment payment during the payment period will result in cancellation of the plan and tuition payment will automatically revert to single lump-sum payment.</li> <li>An application for the following term's Tuition Installment Plan will be deemed ineligible if a student fail present term's scheduled installments on time.</li> <li>Students who take a leave of absence from school may apply for fee reimbursement during the sem</li> <li>Refunds are based on Base Tuition Fee, not Net Tuition Amount Owed.</li> <li>Contact Bachelor Support (Academic Services) or Graduate Schools' Academic Affairs Team for co information if you have failed to meet an installment due date.</li> </ul> | he installment.<br>ils to make the<br>nester according to refund criteria.<br>purse / registration | han Bank your contact n                                                                                          |
|                                                   | Tuition Details                                                                                                    | <ul> <li>3. Installment Plan Ineligibility</li> <li>1) First semester first-year (&amp; transfer) students and Readmission students (may not apply their first see 2) Korea Student Aid Foundation student loan recipients</li> <li>3) Graduate School Research Students: Students working on graduation dissertations or thesis papers</li> <li>4) Enrolled students surpassing their program allotted number of study terms(semesters)</li> <li>5) Disabled students whose school tuition is assessed per course credit</li> <li>6) Students who receive a full tuition waiver like scholarships</li> <li>7) Students who failed to make the previous semester's tuition installment payments on time</li> </ul>                                                                                                    | emester)<br>3)                                                                                     | ents : Print Tuition<br>tial installment pay<br>I automatically rev<br>following term's Tu<br>duled installments |
|                                                   | [Graduate] Student Association, M<br>※ 등록금(분할납부) 상세안내 바로가기                                                                                                    |                                                                                                    | Close                                                                                              |                                                                                                    |

# Apply for Tuition Installment Plan(2)

#### - Portal>Academics>Registration>Print Tuition Invoice>Tuition Installment Plan>Installment Plan Application

| Home SM-DDP 상담 <mark>Academic</mark>                                                                                                    | cs Facilities/Public Relations Teaching and Learning Etc                                                                                                    |                                                                                    |                                                                                                    |                                                                                    |                                                                                                    |  |
|----------------------------------------------------------------------------------------------------|----------------------------------------------------------------------------------------------------|------------------------------------------------------------------------------------|----------------------------------------------------------------------------------------------------|------------------------------------------------------------------------------------|----------------------------------------------------------------------------------------------------|--|
| chool Register   Class Courses   Course Registration   Grade   Graduation   Credit Exchanges   Community Service   Registration   Scholarships                                                                |                                                                                                    |                                                                                    |                                                                                                    |                                                                                    |                                                                                                    |  |
|                                                                                                    | 분납                                                                                                    | 분할납부 신청 및 취소                                                                       |                                                                                                    | Message                                                                            |                                                                                                    |  |
| Print Tuition Invoice                                                                                                    |                                                                                                    |                                                                                    |                                                                                                    |                                                                                    | Tuition Installment Plan option                                                                          |  |
| Student Information<br>Student Number:<br>Virtual Bank Account :                                                                                                    | 1. Instalment Plan Payments [Preview my installment plan]         [Initiai] 25% of Net Tuition Amount Owed + optional payments         [2nd] 25% of Net Tuition Amount Owed         [3rd] 25% of Net Tuition Amount Owed                                                                                                    | <b>Ple</b><br>I am applying for the 2015 2nd Se<br>I have read the forewarnings an | edge>                                                                                                    | i                                                                                  | registration is complete. Please<br>confirm the payment schedule on<br>your installment invoice.         |  |
| Registration Schedule                                                                                                    | <ul> <li>Any financial aid exemptions such as scholarships are offset from the tuition fee.</li> </ul>                                                                                                    | for the tuition installment plan                                                   | n, I will not voice any objections.                                                                                                    |                                                                                    |                                                                                                    |  |
| Print Tuition Invoice: 2015.08.09 17:00 ~ 201<br>Tuition Payment Period : 2015.08.21 09:00 ~                                                                                                    | (e.g.) Base tuition fee (300) minus scholarship (100) = Net Tuition Amount Owed (200)<br>Four 25% payment installments on a tuition amount owed of 200 would be 50<br>※ Students who receive tuition waivers like scholarships, will have the amount deducted from                                                                                                    | 3                                                                                  | Agree                                                                                                    |                                                                                    |                                                                                                    |  |
| Registration for SMS                                                                                                    | <ul> <li>2. Installment Plan Forewarnings</li> <li>1) Failure to make the initial installment payment during the payment period will result in carcellation of the plan and tuition payment will automatically revert to single lump-sum payment.</li> <li>2) An application for the following term's Tuition Installment Plan will be deemed incidence if a student failed present term's scheduled installments on time.</li> </ul>                                                                                                    | e installment.<br>s to make the                                                    |                                                                                                    |                                                                                    |                                                                                                    |  |
| Registration Period : 2015.08.10 17:00 ~ 201<br>Provision of your mobile number to Shinhan Ban<br>文 동역 - Please check Academics>School Re                                                                     | <ul> <li>3) Students who take a leave of absence from school may apply for fee reimstresement during the seme</li></ul>                                                                                                    | ester according to refund criteria.<br>Irse / registration                         | han Bank your contact number.)                                                                                                    |                                                                                    |                                                                                                    |  |
| Tuition Details<br>일시납 고지서<br>Print Tuition Invoice)<br>분할납부 신청 및 취소<br>(Tuition Installment Plan)<br>* Additional Fee Payment List<br>[Undergraduate] Student Associati<br>[Graduate] Student Association, M | <ul> <li>3. Installment Plan Ineligibility</li> <li>1) First semester first-year (&amp; transfer) students and Read usion students (may not apply their first see</li> <li>2) Korea Student Aid Foundation student loan recipients.</li> <li>3) Graduate School Research Students: Students woring on graduation dissertations or thesis papers)</li> <li>4) Enrolled students surpassing their program allotted number of study terms(semesters)</li> <li>5) Disabled students whose school tuition is as used per course credit</li> <li>6) Students who receive a full tuition waiver us scholarships</li> <li>2) dents who failed to make the previous semester's tuition installment payments on time</li> <li>installment Plan Application</li> </ul> | mester)<br>,                                                                       | ents : Print Tuition Invoice – '0<br>itial installment payment durin<br>Il automatically revert to single<br>following term's Tuition Install<br>duled installments on time. | won payment' or v<br>ig the payment per<br>e lump-sum payme<br>ment Plan will be o | rire transfer 'Optional payme<br>ind will result in cancellation<br>it.<br>ceemed ineligible if a studen |  |

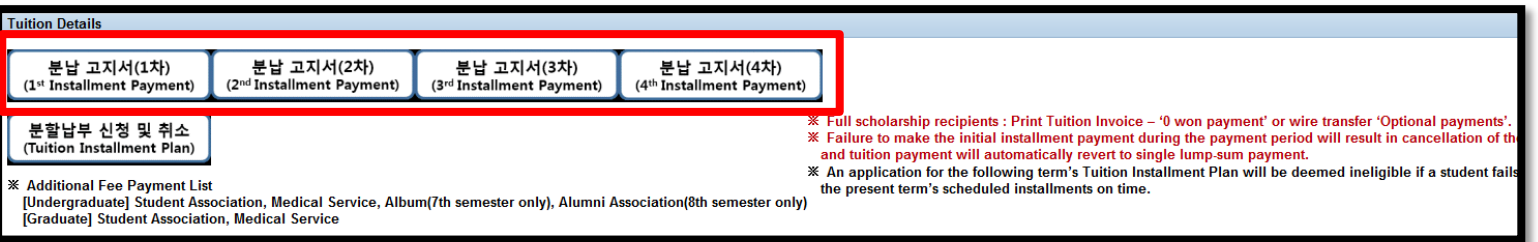

## Cancel for Tuition Installment Plan

#### - Portal>Academics>Registration>Print Tuition Invoice>Tuition Installment Plan>Installment Plan Waiver

| Home SM-DDP 상담 <mark>Academic</mark>                                                                                                    | s Facilities/Public Relations Teaching and Learning Etc                                                                                                    |                                                            |                                                                                                    |                                                                                                    |
|----------------------------------------------------------------------------------------------------|----------------------------------------------------------------------------------------------------|------------------------------------------------------------|----------------------------------------------------------------------------------------------------|----------------------------------------------------------------------------------------------------|
| School Register   Class Courses                                                                                                    | Course Registration   Grade   Graduation   Credit Exchanges   Com                                                                                                    | munity Service   Registra                                  | ation   Scholarships                                                                                                    |                                                                                                    |
|                                                                                                    | 분납                                                                                                    | 분할납부 신청 및 취소                                               |                                                                                                    | essage                                                                                                    |
| Print Tuition Invoice                                                                                                    |                                                                                                    |                                                            |                                                                                                    | Tuiling looks linear Disc partice has                                                                                                    |
| Student Information Student Number:                                                                                                    | Instalment Plan Payments [Preview my installment plan]     Preview my installment plan     [Initial] 25% of Net Tuition Amount Owed     [2nd] 25% of Net Tuition Amount Owed                                                                                                    | <b>Pli</b><br>I am applying for the 2015 2nd Se            | edge>                                                                                                    | been cancelled. Please confirm<br>the lump-sum payment on your<br>invoice.                                                                                                    |
| Virtual Bank Account :                                                                                                    | [3rd] 25% of Net Tuition Amount Owed                                                                                                    | I have read the forewarnings ar                            | nd understand that if I do not qualify                                                                                                    |                                                                                                    |
| Registration Schedule                                                                                                    | [Final] 25% of Net Tuition Amount Owed<br>※ Any financial aid exemptions such as scholarships are offset from the tuition fee.<br>(e.g.) Base tuition fee (300) minus scholarship (100) = Net Tuition Amount Owed (200)                                                                                                    | for the tuition installment plan                           | In, I will not voice any objections.                                                                                                    | 4                                                                                                    |
| Print Tuition Invoice: 2015.08.09 17:00 ~ 201<br>Tuition Payment Period : 2015.08.21 09:00 ~                                                                                                | Four 25% payment installments on a tuition amount owed of 200 would be 50<br>* Students who receive tuition waivers like scholarships, will have the amount deducted from<br>* Students who receive tuition waivers like scholarships, will have the amount deducted from                                                                                                    |                                                            | OK Cancel                                                                                                    | ОК                                                                                                    |
| Registration for SMS                                                                                                    | 2. Installment Plan Forewarnings 1) Failure to make the initial installment payment during the payment period will result in cancelly on of th plan and tution payment will automatically revert to single lump-sum payment. 2) An application for the following term's Tutiton Installment Plan will be deemed ineligible if a student fail present term's scheduled installments on time.                                                                                                    | e installment.<br>s to make the                            |                                                                                                    |                                                                                                    |
| Registration Period : 2015.08.10 17:00 ~ 201<br>Provision of your mobile number to Shinhan Ban<br>IV 동의 - Please check Academics>School Re                                                  | <ul> <li>3) Students who take a leave of absence from school may apply for fee reimbursement uring the sem</li> <li>※ Refunds are based on Base Tuition Fee, not Net Tuition Amount Owed.</li> <li>4) Contact Bachelor Support (Academic Services) or Graduate Schools' Academic Athlins Team for coninformation if you have failed to meet an installment due date.</li> </ul>                                                                                                    | ester according to refund criteria.<br>Irse / registration | han Bank your contact number.)                                                                                                    |                                                                                                    |
| Tuition Details                                                                                                    | 3. Installment Plan Ineligibility                                                                                                    |                                                            |                                                                                                    |                                                                                                    |
| 일시납 고지서<br>(Print Tuition Invoice)<br>분할납부 신청 및 취소<br>(Tuition Installment Plan)<br>* Additional Fee Payment List<br>[Undergraduate] Student Associati<br>[Graduate] Student Association, M | <ol> <li>First semester first-year (&amp; transfer) students and Readmission students (m/r not apply their first set 2) Korea Student Aid Foundation student loan recipients</li> <li>Graduate School Research Students: Students working on graduation dispertations or thesis papers 4) Enrolled students surpassing their program allotted number of study term (semesters)</li> <li>Disabled students whose school tuition is assessed per course credit</li> <li>Students who receive a full tuit of year like scholarships</li> <li>Store is who failed to make the ensurement of studients payments on time</li> </ol> Installment Plan Application | mester)                                                    | ents : Print Tuition Invoice – '0 won<br>tial installment payment during the<br>l automatically revert to single lump<br>following term's Tuition Installment<br>duled installments on time.                                | payment' or wire transfer 'Optional payments',<br>pa ment period will result in cancellation of the<br>ost m payment.<br>Plan will be deemed ineligible if a student fails                                                               |
|                                                                                                    |                                                                                                    |                                                            |                                                                                                    |                                                                                                    |
|                                                                                                    | Iultion Details<br>일시납 고지서<br>(Print Tuition Invoice)<br>분할납부 신청 및 취소<br>(Tuition Installment Plan)<br>* Additional Fee Payment List<br>[Undergraduate] Student Association, Medical Service, Album(7th semester only), A<br>[Graduate] Student Association, Medical Service                                                                                                    | Numni Association(8th semeste                              | <ul> <li>Full scholarship recipients : Pr</li> <li>Failure to make the initial inst<br/>and tuition payment will autom</li> <li>An application for the followin<br/>the present term's scheduled in<br/>er only)</li> </ul> | int Tuition Invoice – '0 won payment' or wire transfe<br>allment payment during the payment period will res<br>atically revert to single lump-sum payment.<br>g term's Tuition Installment Plan will be deemed in<br>stallments on time. |

### Full Scholarship Recipients(0 won Payment)

Full Scholarship Recipients : Complete '0 won payment' (only during the payment period)
 Portal> Academics> Registration> Print Tuition Invoice – '0 won payment registration'
 Students can also pay optional payments via a virtual bank account during the payment period.

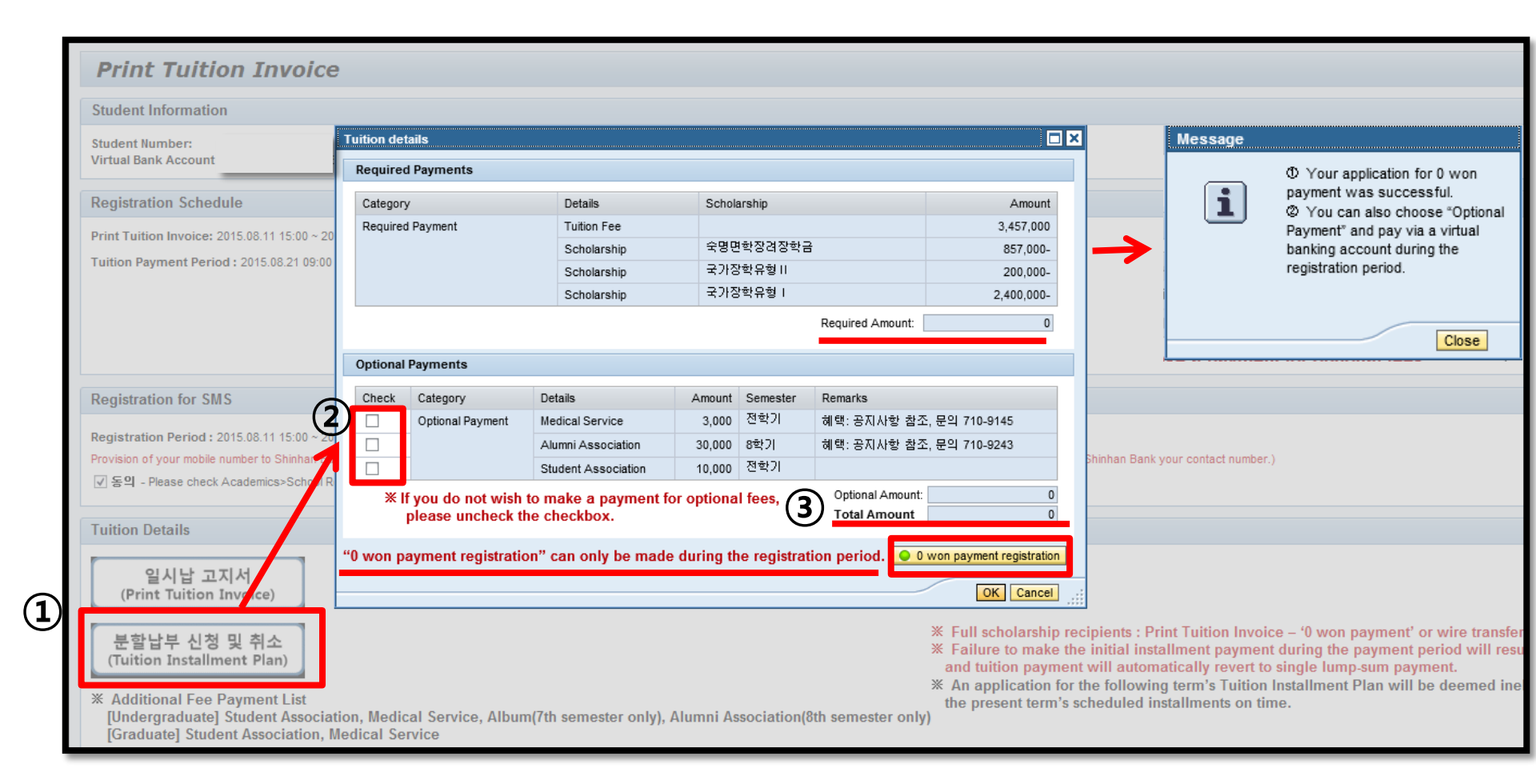

### Registration for SMS Payment Notification

- Portal> Academics> Registration> Print Tuition Invoice - 'Registration for SMS'

| 국명포털시스템<br>Sookmyung Portal System                                                                                                    | Home SM-DDP 상담 <mark>Academics</mark> Facilities/Public Relations Teaching and Learning Etc                                                                                                    |  |  |  |  |  |
|----------------------------------------------------------------------------------------------------|----------------------------------------------------------------------------------------------------|--|--|--|--|--|
|                                                                                                    | School Register   Class Courses   Course Registration   Grade   Graduation   Credit Exchanges   Community Service   Registration   Scholarships                                                                                                    |  |  |  |  |  |
| (+ +) 🛛                                                                                                    |                                                                                                    |  |  |  |  |  |
| · <b>•</b>                                                                                                    | Print Tuition Invoice                                                                                                    |  |  |  |  |  |
| Print Tuition Invoice/Installme                                                                                                    | Student Information                                                                                                    |  |  |  |  |  |
| <ul> <li>View Tuition Payment Receipt</li> <li>Print Tuition Payment Receipt</li> </ul>                                                                                                    | Student Number:<br>Virtual Bank Account :                                                                                                    |  |  |  |  |  |
|                                                                                                    | Deviation Sale dula                                                                                                    |  |  |  |  |  |
|                                                                                                    | Registration Schedule                                                                                                    |  |  |  |  |  |
| ☞Unclick 'agree(동의)' if you will not supply Shinhan Bank your contact number<br>☞ Please check the phone number for this service:<br>Portal> Academics> School Register> Student Information> Student Contact-Mobile number |                                                                                                    |  |  |  |  |  |
|                                                                                                    | Registration for SMS                                                                                                    |  |  |  |  |  |
|                                                                                                    | Registration Period : 2015.08.10 17:00 ~ 2015.08.20 16:00<br>Provision of your mobile number to Shinhan Bank enables you to receive school tuition payment receipt confirmation. Will you comply with this statement?(Unclick 'agree' if you will not supply Shinhan Bank your contact number.) |  |  |  |  |  |

Tuition Details

일시납 고지서 (Print Tuition Invoice)

분할납부 신청 및 취소 (Tuition Installment Plan)  Full scholarship recipients : Print Tuition Invoice –
 Failure to make the initial installment payment dur and tuition payment will automatically revert to sing
 An application for the following term's Tuition Insta the present term's scheduled installments on time.

\* Additional Fee Payment List [Undergraduate] Student Association, Medical Service, Album(7th semester only), Alumni Association(8th semester only) [Graduate] Student Association, Medical Service

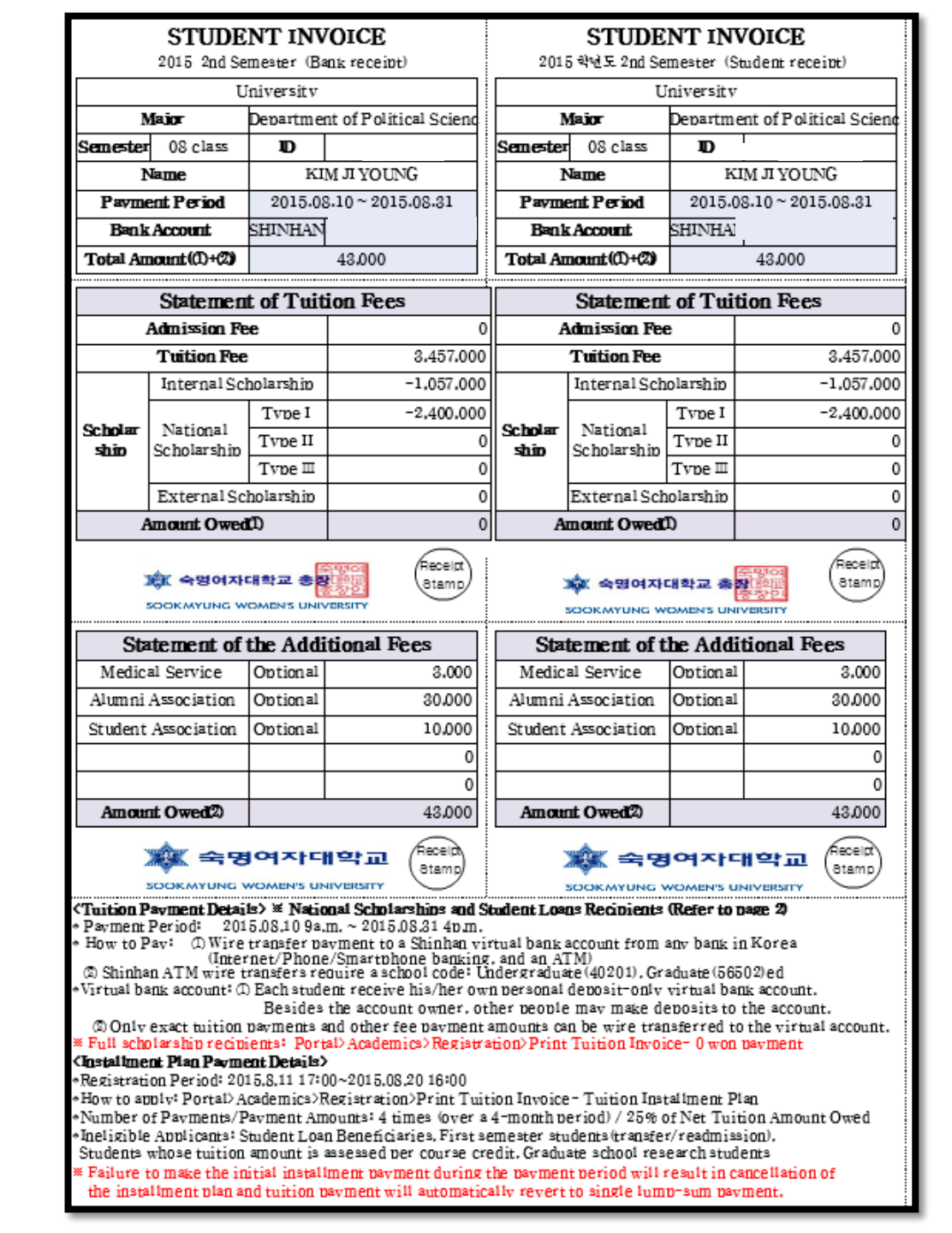